1. Download SAS onto your system. If you've been provided a link to the Site License folder from our Site License Manager, you will want to download SAS 9.4 onto your system via the link below:

https://www.dropbox.com/sh/wglk8bik74tkivm/AACyOJu1kLtVHCuQCslarjtMa?dl=0

- 2. Click on the "Download" button in the upper-right corner of the browser window.
- 3. Click on "Direct Download"
- 4. Once Downloaded, you will need to Extract the contents. To do this, select the .zip file, right-click it, and select "Extract All..."
- 5. Click "Extract" at the bottom of the new window and wait for the extraction to complete.
- 6. Once the folder "SAS 9.4M5 Update" has been copied over and extracted, open the local folder and run the setup.exe file.

| Chrome                                   | 🔜 I 🖸 🛄 🖛 I                                                          | Manage                                                                     | SAS 9.4M5 Update                                                                                                    |                                                                                 |                          |     |                         | ×   |
|------------------------------------------|----------------------------------------------------------------------|----------------------------------------------------------------------------|----------------------------------------------------------------------------------------------------|---------------------------------------------------------------------------------|--------------------------|-----|-------------------------|-----|
|                                          | File Home Share                                                      | View Application Tools                                                     |                                                                                                    |                                                                                 |                          |     |                         | ~ 📀 |
|                                          | $\leftarrow \rightarrow \checkmark \uparrow \square \rightarrow$ SAS | 9.4M5 Update                                                               |                                                                                                    |                                                                                 |                          | v ē | Search SAS 9.4M5 Update | Q   |
| Microsoft<br>Edge<br>SAS 9.4M5<br>Update | Quick access  Desktop  Downloads  Downloads  Documents  Pictures     | Name ^<br>hot_fix<br>install_doc<br>media_data<br>order_data<br>plan files | Date modified<br>12/3/2019 9:20 AM<br>12/3/2019 9:20 AM<br>12/3/2019 9:20 AM<br>12/3/2019 9:20 AM<br>12/3/2019 9:20 AM | Type<br>File folder<br>File folder<br>File folder<br>File folder<br>File folder | Size                     |     |                         |     |
|                                          | Music Wideos OneDrive                                                | Music product_data<br>Videos products<br>sid_files                         | 12/3/2019 9:30 AM<br>12/3/2019 9:27 AM<br>12/3/2019 9:30 AM                                                            | File folder<br>File folder<br>File folder                                       |                          |     |                         |     |
|                                          | This PC utilities vir<br>Network cd.id<br>depotsummary<br>sassd.lck  | 12/3/2019 9:35 AM<br>12/3/2019 9:36 AM<br>12/3/2019 9:37 AM                | File folder<br>File folder<br>File folder                                                                              |                                                                                 |                          |     |                         |     |
|                                          |                                                                      | 5/2/2018 11:35 AM<br>5/2/2018 11:38 AM<br>5/22/2018 3:49 PM                | ID File<br>HTML File<br>LCK File                                                                                       | 1 KB<br>2 KB<br>0 KB                                                            |                          |     |                         |     |
|                                          |                                                                      | sassd<br>setup.dat                                                         | 5/2/2018 11:35 AM<br>5/2/2018 11:38 AM<br>3/7/2018 11:52 PM                                                            | Text Document<br>DAT File                                                       | 1 KB<br>1 KB<br>2 249 KB |     |                         |     |
|                                          |                                                                      | setup                                                                      | 2/10/2017 3:33 AM<br>7/31/2017 10:32 AM                                                                                | Shell Script                                                                    | 23 KB                    |     |                         |     |
|                                          | 19 items 1 item selected                                             | 2.19 MB                                                                    |                                                                                                    |                                                                                 |                          |     |                         |     |

7. Select "Yes" if prompted to allow <u>SDW Bootstrap in d4deploy34</u> to make changes to your system.

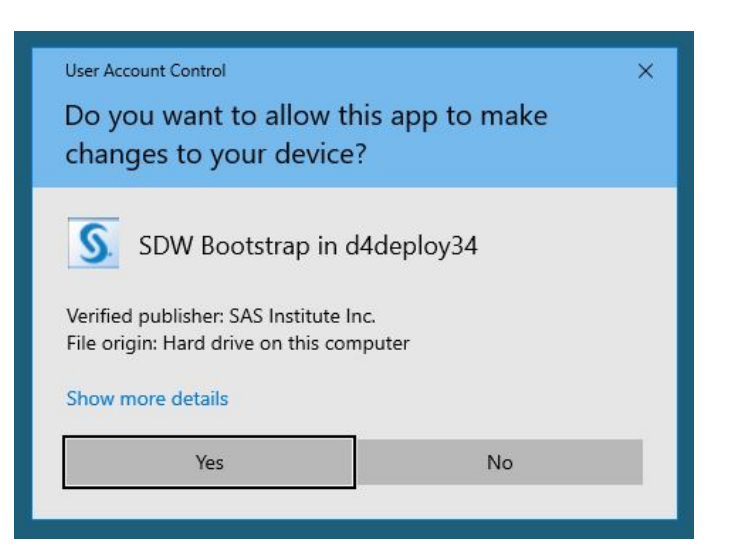

- 8. Select English as the language.
- 9. Accept the default selection to "Install SAS software" and click Next.
- 10. Specify an Install Directory (The default location is typically ideal).
- 11. Accept the default selection to "Install SAS Foundation and Related Software" and click Next.
- 12. In order from the top of the list down, make the following changes to the Products to Install:
  - Check SAS Drivers for ODBC
  - Uncheck SAS Enterprise Guide
  - Check SAS ODS Graphics Editor
  - Check SAS Universal Viewer

| SAS Deployment Wizard -                                                 |         | ×  |
|-------------------------------------------------------------------------|---------|----|
| Select Products to Install                                              | 1       | no |
| Select the products you want to install on this machine.                |         |    |
|                                                                         | LINE LA | 4  |
| Products to install: SAS Foundation and related software                |         | ~  |
| Product                                                                 | Info    |    |
| SAS Flex Application Themes Help and Documentation                      | 0       |    |
| SAS Foundation                                                          |         |    |
| SAS Foundation Services                                                 | 0       |    |
| SAS Help Viewer for the Web                                             | 0       |    |
| SAS Hive SerDe for SPDE Data                                            | 0       |    |
| SAS Integration Technologies Client                                     | 0       |    |
| SAS Intelligence Platform Object Framework                              | 0       |    |
| SAS Management Console                                                  | 0       | -  |
| SAS ODS Graphics Designer                                               | 2       |    |
| SAS ODS Graphics Editor                                                 | 0       |    |
| SAS Package Reader (Advanced)                                           | 0       |    |
| SAS PC Files Server                                                     | 0       |    |
| SAS Personal Login Manager                                              | 0       |    |
| SAS Providers for OLE DB                                                | 0       |    |
| SAS Remote Browser Server                                               | 0       |    |
| SAS Scalable Performance Data Server Plug-in for SAS Management Console | 0       |    |
| SAS Shared Services                                                     | 0       |    |
| SAS Simulation Studio                                                   | 0       |    |
| SAS SOL Library for C                                                   | Ö       |    |
| SAS Staging Utility Mid Tier                                            | 0       |    |
| SAS Staging Utility Server Tier                                         | Ö       |    |
| SAS Studio - Single User                                                | 0       |    |
|                                                                         | -       | -  |
| SAS Studio Mid-Tier                                                     | 0       | -  |
| SAS Threaded Kernel Extensions for Data Mining                          | õ       |    |
| SAS Universal Viewer                                                    | Õ       |    |
|                                                                         |         |    |
| Select All Clear All                                                    |         |    |
|                                                                         |         |    |
|                                                                         |         |    |
| Help < Back Next >                                                      | Cance   | el |
|                                                                         |         |    |
|                                                                         |         |    |

13. Click on Next when the above changes have been made.

- 14. For best performance, Accept the default selection for "64-bit Native Mode" and press Next.
- 15. Accept all the default products (should all be checked) and press Next.
- 16. You must now license the product. To do this, click on "Browse..." at the top of the window, navigate to your license file, click on Open, and the click on Next.

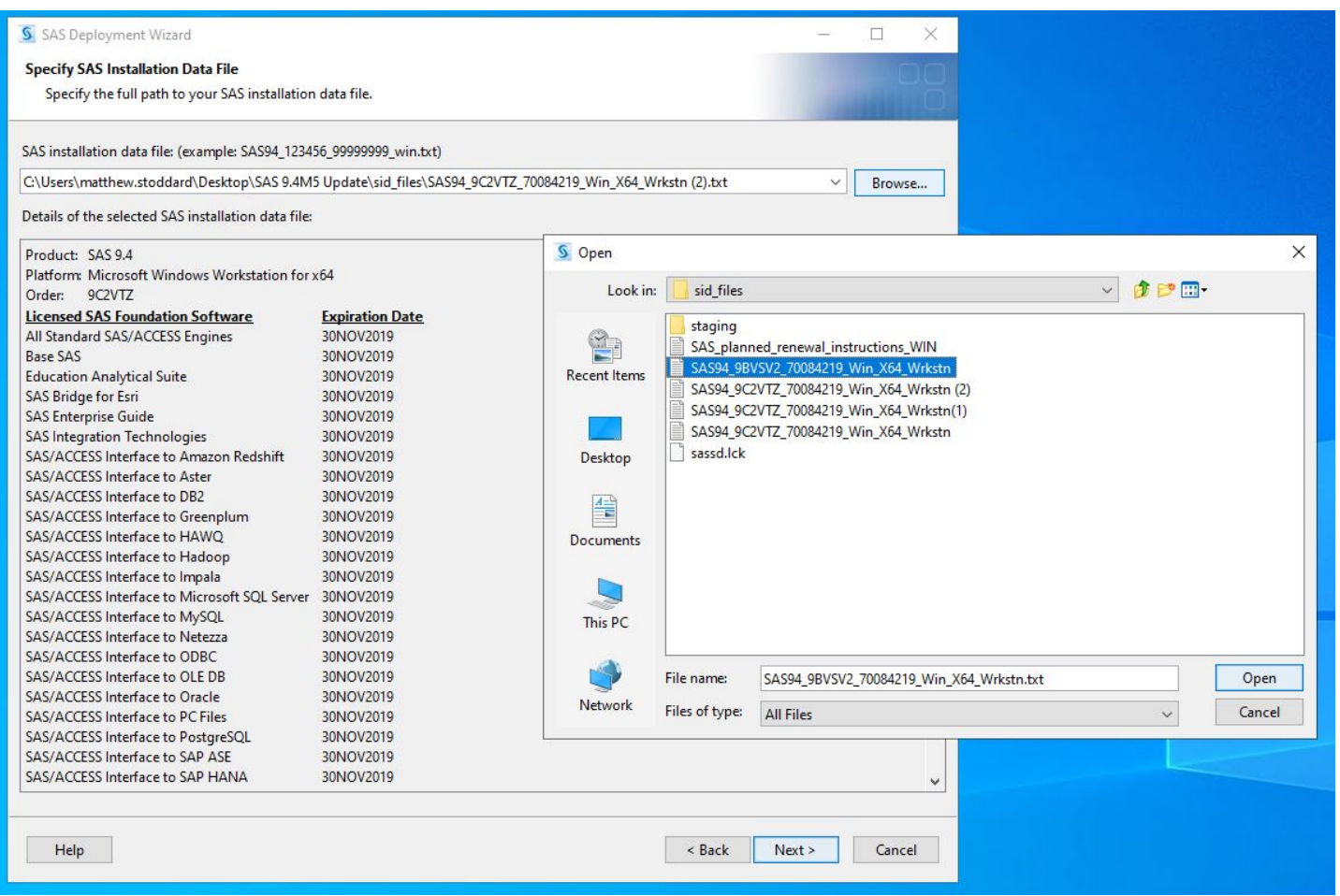

- 17. Select "Clear All" at the bottom of the list to ensure English is the only language pack installed.
  - You can select other language packs to install here at your discretion.

| SAS Deployment Wizard                                                         | <u></u>     |       | ×  |
|-------------------------------------------------------------------------------|-------------|-------|----|
| Select Language Support                                                       |             |       |    |
| Select the languages for your software to support.                            |             |       |    |
| Select the languages you would like to install for the products listed below. |             |       |    |
| SAS Drivers for ODBC                                                          |             |       |    |
| SAS Foundation                                                                |             |       |    |
| SAS Integration Technologies Client                                           |             |       |    |
| SAS Providers for OLE DB                                                      |             |       |    |
| SAS Universal Viewer                                                          |             |       |    |
| SAS/GRAPH ActiveX Control                                                     |             |       |    |
| SAS/IML Studio                                                                |             |       |    |
| Arabic                                                                        |             |       | ^  |
| Chinese Simplified                                                            |             |       |    |
| Chinese Traditional (Hong Kong SAR)                                           |             |       |    |
| Chinese Traditional (Taiwan)                                                  |             |       |    |
| Danish                                                                        |             |       |    |
| Dutch                                                                         |             |       |    |
| ✓ English                                                                     |             |       |    |
| French                                                                        |             |       |    |
| German                                                                        |             |       |    |
| Hebrew                                                                        |             |       |    |
| Hungarian                                                                     |             |       |    |
| Italian                                                                       |             |       |    |
|                                                                               |             |       |    |
| Korean                                                                        |             |       |    |
| Nonvegian                                                                     |             |       |    |
| Polish                                                                        |             |       |    |
| Portuguese                                                                    |             |       |    |
| Portuguese (Brazil)                                                           |             |       |    |
| Russian                                                                       |             |       |    |
| Snanish (Castilian)                                                           |             |       |    |
| Swedich                                                                       |             |       | ~  |
| Select All Clear All                                                          |             |       |    |
|                                                                               |             |       |    |
| Help                                                                          | Back Next > | Cance | el |
|                                                                               |             |       |    |

- 18. Accept the default "Language (Region)" and press Next.
- 19. Accept the default Product SAS File Type "SAS Foundation" (unless otherwise stated/required) and press Next.
- 20. The Deployment Wizard with go through a File System Check. Once Complete, press Next.

| S on ocprovincit triand                                                                                                    | - L X                                                                                                    |
|----------------------------------------------------------------------------------------------------|----------------------------------------------------------------------------------------------------|
| Checking System                                                                                                    |                                                                                                    |
| T 1 1 1 1 1                                                                                                    |                                                                                                    |
| Tooling initialization complete                                                                                                    | ( 772 /3009/)                                                                                                    |
| 2/57                                                                                                    | 213 (100/6)                                                                                                    |
| examining File System                                                                                                    | (20.550.(100%)                                                                                                    |
| 35,0397                                                                                                    | 55,059 (10078)                                                                                                    |
| If any files are snown below, your installation cannot proceed because s                                                                                                    | some of the files that need to be added/modified/deleted are either locked of                                                                                             |
| do not have write permissions. When the installer has finished scanning<br>upplications that might be running, and add write permissions to those<br>f you choose not to remediate the problem at this time, click Cancel to<br>Jnwritable files: 0  | y your file system, stop the SAS servers and SAS Windows services, quit any SAS<br>files that are not writable. When you have made these changes, click Refresh.<br>quit. |
| do not have write permissions. When the installer has finished scanning<br>applications that might be running, and add write permissions to those<br>If you choose not to remediate the problem at this time, click Cancel to<br>Unwritable files: 0 | y our file system, stop the SAS servers and SAS Windows services, quit any SAS<br>files that are not writable. When you have made these changes, click Refresh.<br>quit.  |
| do not have write permissions. When the installer has finished scanning<br>applications that might be running, and add write permissions to those<br>If you choose not to remediate the problem at this time, click Cancel to<br>Unwritable files: 0 | y our file system, stop the SAS servers and SAS Windows services, quit any SAS<br>files that are not writable. When you have made these changes, click Refresh.<br>quit.  |

21. You will now see a list of all the products and modules that will be installed. Click on Start to begin the installation of SAS.

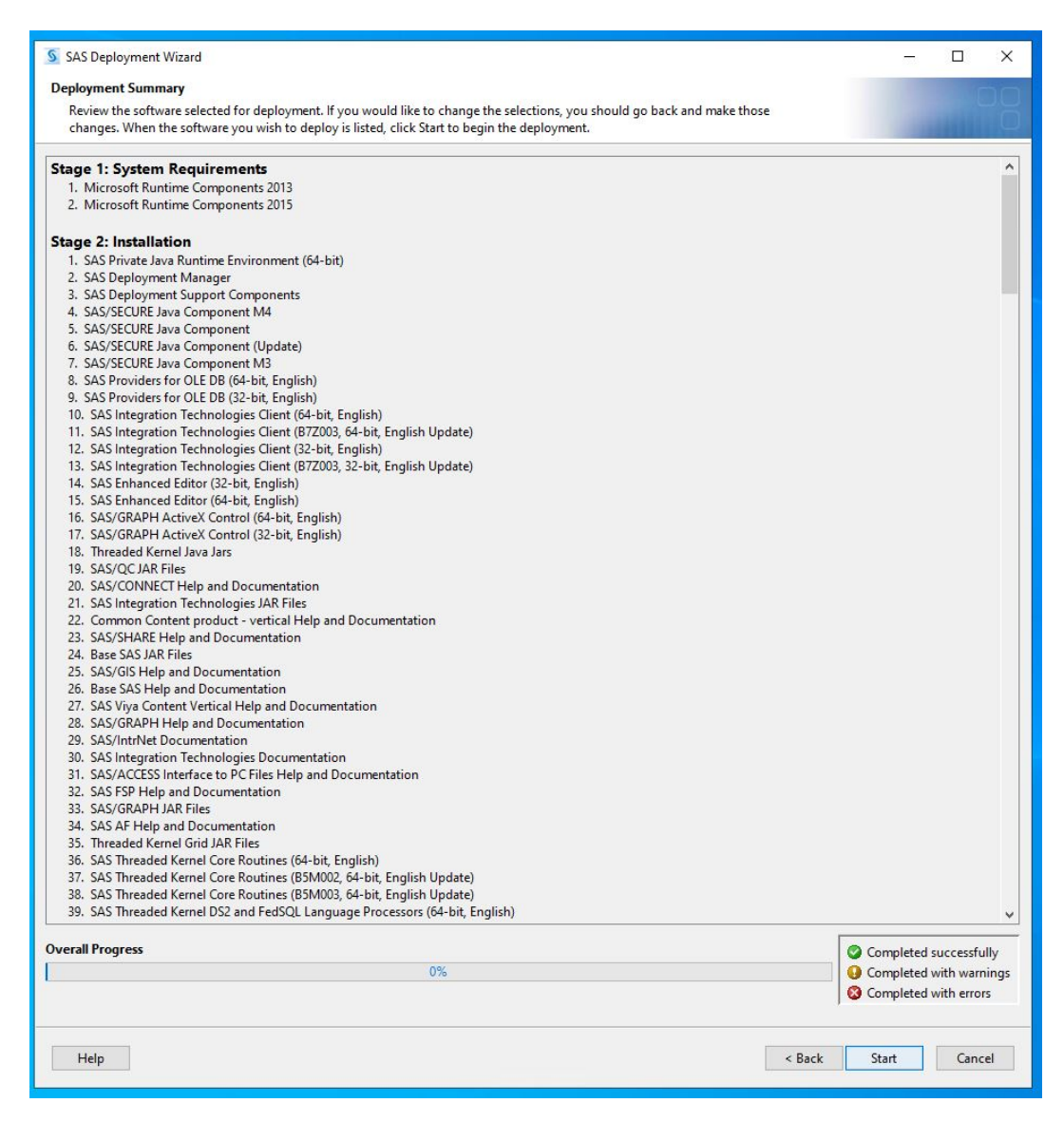

22. If prompted for a Pending Reboot, click on "Skip" to allow the SAS installation to continue.

| Pending R                                                                               | eboot                                                                                                    |                                                                                                 |                                                                                                    | >                                                                  |  |
|-----------------------------------------------------------------------------------------|----------------------------------------------------------------------------------------------------|-------------------------------------------------------------------------------------------------|----------------------------------------------------------------------------------------------------|--------------------------------------------------------------------|--|
| The SAS Deployment Wizard has detected a reboot pending for this computer               |                                                                                                    |                                                                                                 |                                                                                                    |                                                                    |  |
| If you choose<br>click Skip to o<br>conflicts in so<br>able to at this<br>process after | to reboot, click Al<br>continue your insta<br>oftware being insta<br>time, click Exit to<br>you have manually<br>Allow | llow. If you do<br>allation, aware<br>illed. If you we<br>shut down th<br>y rebooted yo<br>Skip | o not wish to rebo<br>that not rebootir<br>ould like to reboot<br>e application, the<br>ur system. | ot at this time,<br>ig may cause<br>: but are not<br>n restart the |  |

- 23. Once the installation is complete, click on Next.
- 24. For the Support Option, accept the default "Do Not Send" option and click Next.
- 25. Click on Finish.